Cómo actualizar la aplicación de HHAExchange+

Cómo actualizar la aplicación en un dispositivos Android

| Paso 1: Abra la aplicación Google Play Store.                                                                                                    | Play Store                                                                                                    |
|----------------------------------------------------------------------------------------------------|----------------------------------------------------------------------------------------------------|
| <b>Paso 2:</b> En la parte superior derecha, toque el <b>icono del perfil</b> .                                                                                                    | 9:11 🖻 4 4 65%<br>Q Buscar apps y j Q Q to be a construction of the second second s |
| Paso 3: Toque Administrar dispositivos y apps                                                                                                    | Cuenta de Google   Image: Administrar dispositivo y apps   Image: Administrar dispositivo y apps   Image: Administredis                                                                                                    |
| Paso 4: (a) Toque Administrar (c)   (b) Toque Actualizaciones disponibles (c)   (c) Toque el nombre de la EVV App HHAeXchange+   Nota: No haga clic en la casilla de verificación junto a la App | 9 10 2 • 10 4 1 50% a.   C Administra apps y dispositi a.   Descripción general Administra b.   Imataladas Actualizaciones disponibles b.   Apps y jueg Actualizaciones recientes F   Imataladas Imataladas Imataladas Imataladas   Imataladas Actualizaciones recientes Imataladas Imataladas   Imataladas Imataladas Imataladas Imataladas Imataladas   Imataladas Actualizaciones recientes Imataladas Imataladas Imataladas   Imataladas Imataladas Imataladas Imataladas Imataladas Imataladas   Imataladas Imataladas Imataladas Imataladas Imataladas Imataladas   Imataladas Imataladas Imataladas Imataladas Imataladas Imataladas   Imataladas Imataladas Imataladas Imataladas Imataladas Imataladas   Imataladas Imataladas Imataladas Imataladas Imataladas Imataladas   Imataladas Imataladas Imataladas                                                                                                    |
| <b>Paso 5:</b> Toque <b>Actualizar</b><br>Nota: si no aparece el botón de actualización significa<br>que está instalada la última versión                                                        | HHAeXchange+<br>Hoy                                                                                                    |

Cómo actualizar la aplicación de HHAExchange+

## Cómo actualizar la aplicación en un iPhone

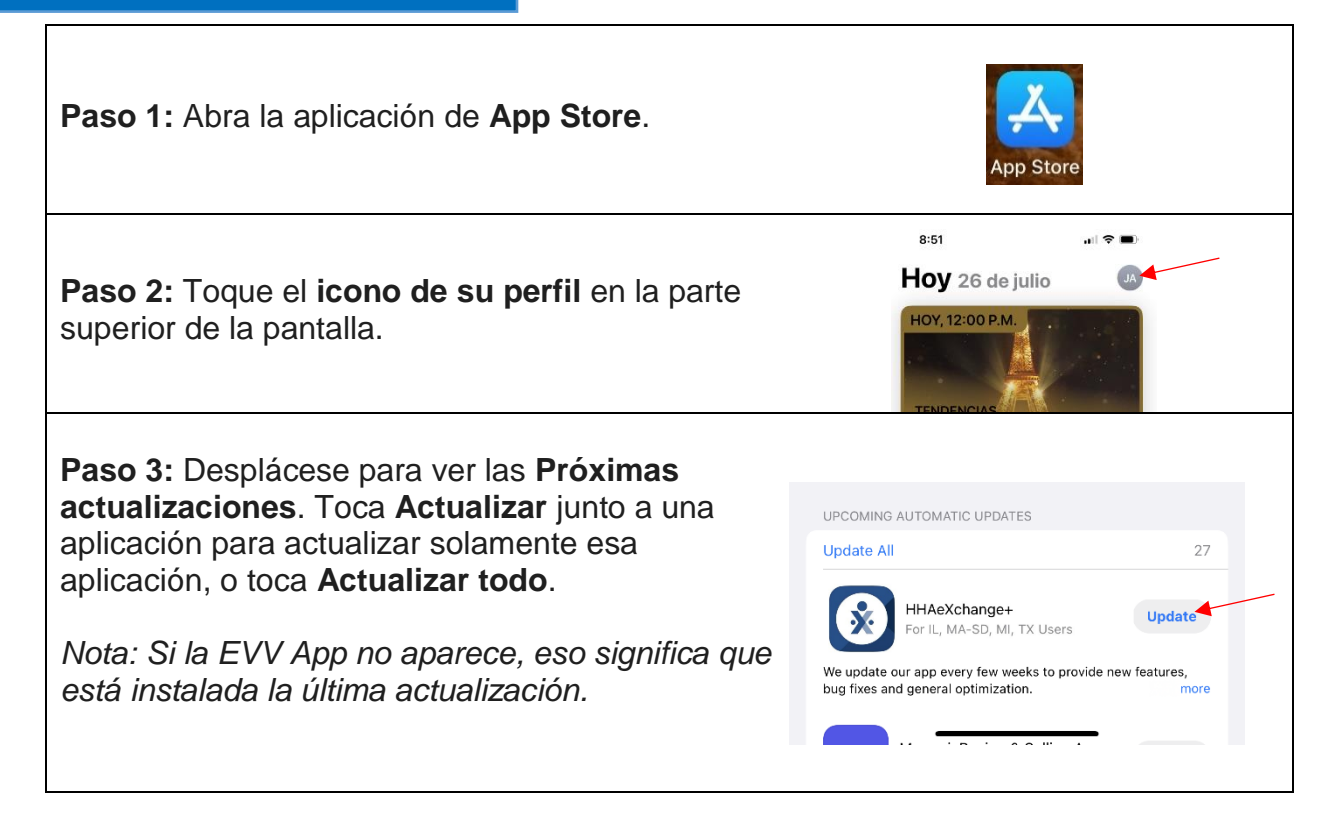